## Classroom でドキュメント課題を実施する手順

今回は「ドキュメント課題の入力練習」を例にドキュメントの作成と提出について紹介します。

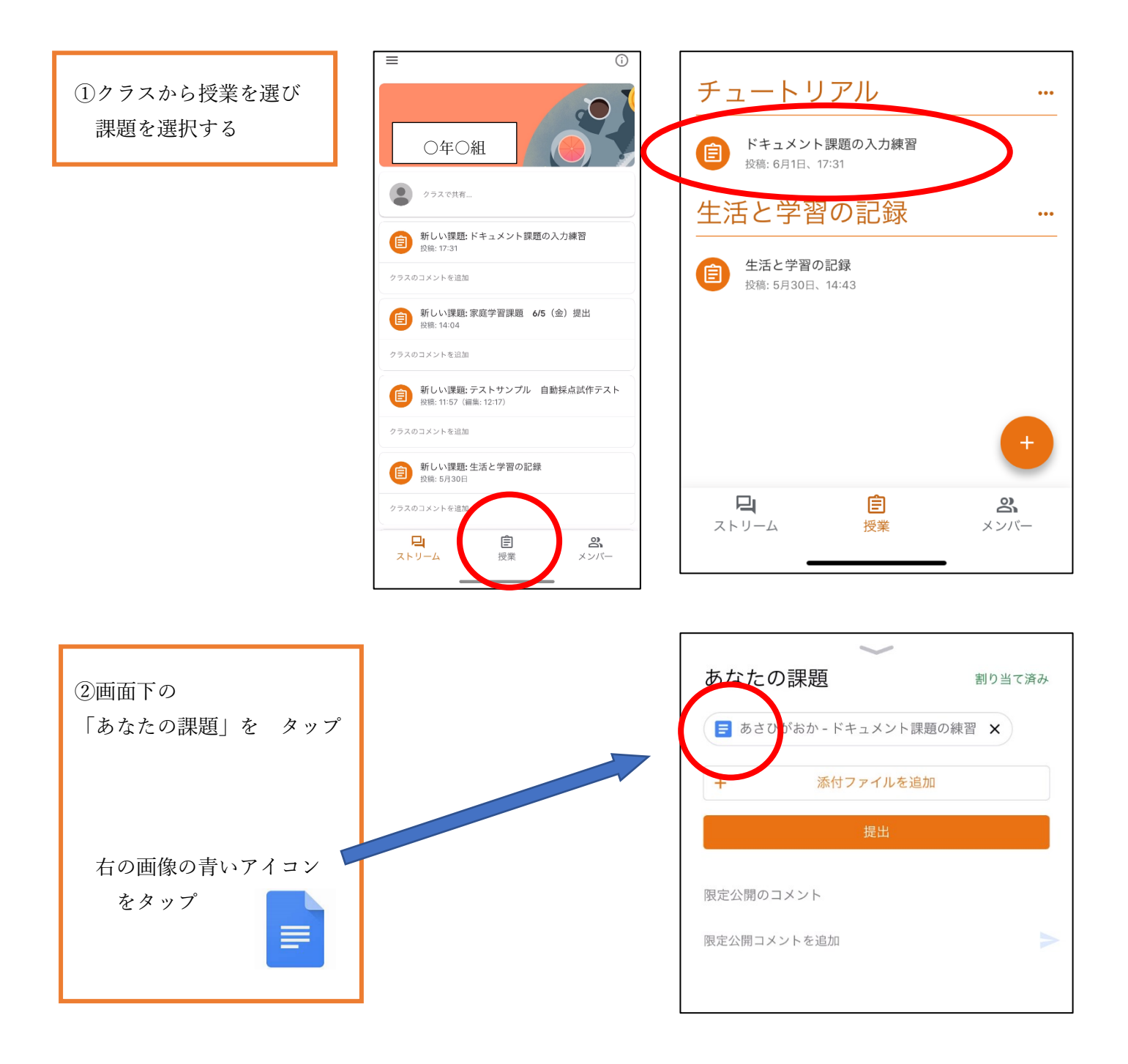

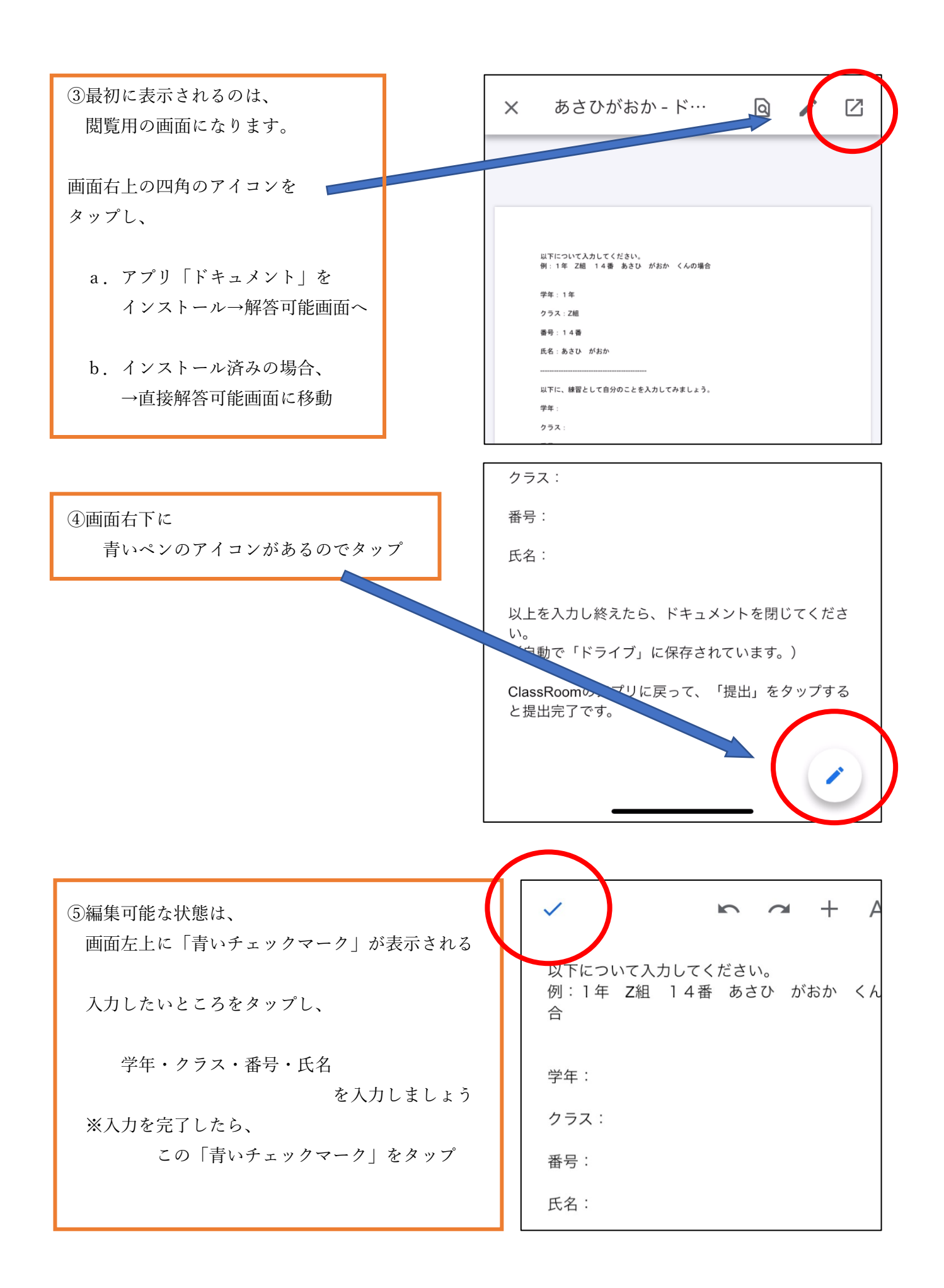

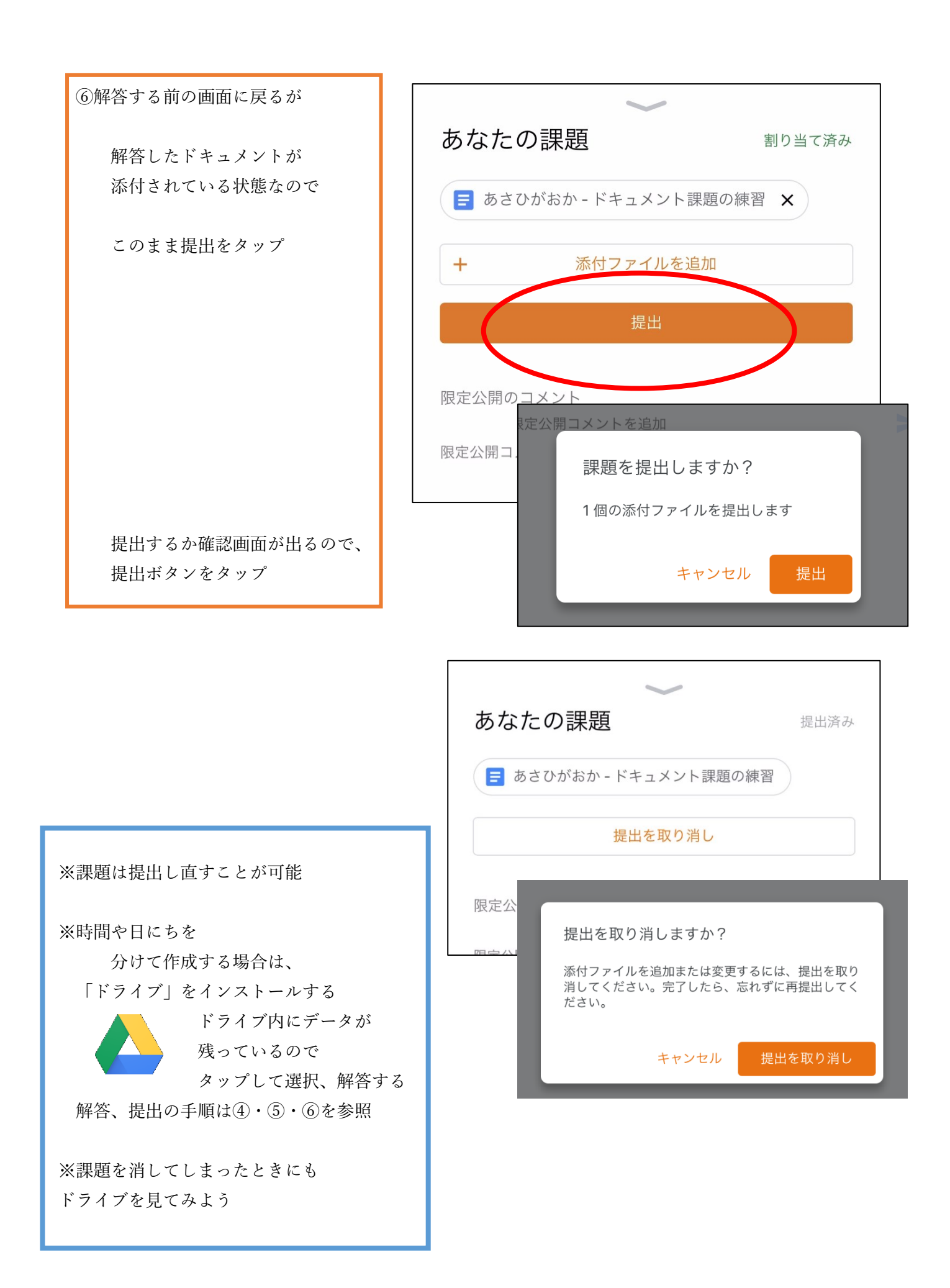